## **Never Attended Processing in Self-Service**

1. Using your KeanWise credential login to Self Service using this link <u>https://selfservice.kean.edu/Student/Faculty</u>

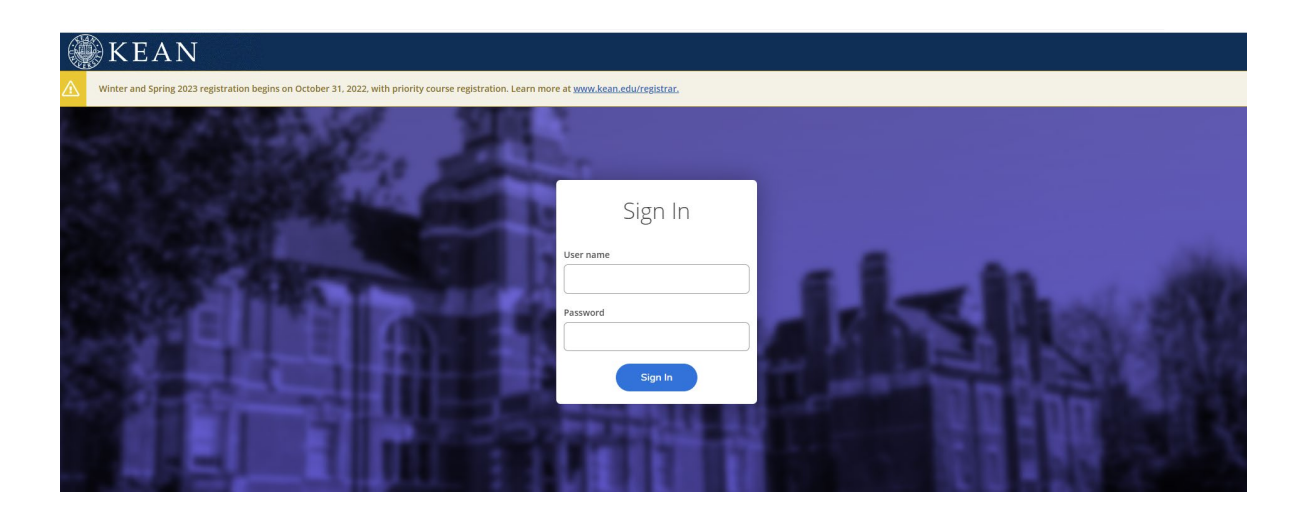

2. From the list of assigned courses, select the course that that you want to report as Never Attended.

| Daily Work · Faculty · Faculty Overview  |                    |           |                  |
|------------------------------------------|--------------------|-----------|------------------|
| Manage your courses by selectir          | ng a section below |           |                  |
|                                          |                    |           |                  |
| Spring 2024                              |                    |           |                  |
| Section                                  | Times              | Locations | Availability (1) |
| PSY*1000-ONH01: GENERAL PSYCHOLOGY       | TBD                | TBD       | 0/2/0            |
| ACCT*2200-01: PRINCIPLES OF ACCOUNTING I | TBD                | TBD       | 1/2/1            |

3. Select the "Never Attended Report" tab.

| <u></u> | MILL MANY                                                                    |            |             |            |                                    |
|---------|------------------------------------------------------------------------------|------------|-------------|------------|------------------------------------|
| Wa      | itlisted 1 of 1<br>Roster Never Attended Report Griding Permissions Waitlist |            |             |            |                                    |
|         |                                                                              |            |             |            | 🔒 Print 🖂 Email All 🛛 🔗 Export 🗸 🗸 |
|         | Student Name                                                                 | Student ID | Class Level | Pass/Audit | Preferred Email                    |
|         | Keanu Cougar                                                                 | 1187407    | FRESHMAN    |            | bjacobso@kean.edu                  |
|         | Testchad Test                                                                | 0933530    | FRESHMAN    |            | <u>testt@kean.edu</u>              |

Note: If you will be reporting students as Never Attended on the selected course roster, skip step 4, and continue step with 5.

4. a. If all students on the selected course roster have been attending, click the "certify" button.

| ACCT*2200-01: PRINCIPLES OF ACCO       | UNTING I            |                |        |             |         |         |
|----------------------------------------|---------------------|----------------|--------|-------------|---------|---------|
| Spring 2024<br>KEAN UNIVERSITY UNION   |                     |                |        |             |         |         |
| Seats Available () 0/2/1               |                     |                |        |             |         |         |
| Deadline Dates                         |                     |                |        |             |         |         |
| Waitlisted 1 of 1                      |                     |                |        |             |         |         |
| Roster Never Attended Report Grading P | ermissions Waitlist |                |        |             |         |         |
| 24/SP                                  |                     |                |        |             |         |         |
|                                        |                     |                |        |             |         |         |
| 3 24/SP                                |                     |                |        |             |         |         |
|                                        |                     |                |        |             |         | Certify |
| Student Name ^ St                      | udent ID            | Never Attended | ^<br>~ | Class Level | Credits |         |
| Keanu Cougar 11                        | 87407               |                |        | FRESHMAN    | 3       |         |
| Testchad Test 05                       | 933530              |                |        | FRESHMAN    | 3       |         |
|                                        |                     |                |        |             |         |         |

| @ ellucian                                              |                  |            | et nutgenus (+ Sign out () maps                     |
|---------------------------------------------------------|------------------|------------|-----------------------------------------------------|
| Date Work - Easter - Recuty Overview                    |                  |            | Never Atlanded Cartification completed successfully |
| Section Details  Classic Causes                         |                  |            |                                                     |
| ACCT*2200-01: PRINCIPLES OF ACCOUNTING I                |                  |            |                                                     |
| Spring 2004<br>KDAN UNIVERSITY UNICH                    |                  |            |                                                     |
| Seeds Annihable 🗊 07271                                 |                  |            |                                                     |
| Department Current                                      |                  |            |                                                     |
| Waldlisted 1 of 1                                       |                  |            |                                                     |
| Noter Never Attended Report Grading Permissions Waltist |                  |            |                                                     |
| 21<br>10 34/07 Amendance Centified On 6/0/0024 1005 AM  |                  |            |                                                     |
| Sudert Lane ^ Sudert D                                  | C Never Attended | * Cantered | C Oran                                              |

b. Two confirmation messages will appear on the screen.

- A blue box with the date and time you submitted the report.
- The second confirmation will be in a green box in the upper right-hand corner of the screen. Note: Please make note that the confirmation messages will only display after you click on the submit button. A confirmation email will no longer be generated after submission.
- 5. a. In the Never Attended column, check the box next to each student that you will be reporting as Never Attended.

| Certify |
|---------|
|         |
|         |
|         |
|         |

b. Click the "certify" button once you have selected all students that you will be reporting as Never Attended.

| iding Permissions Waitlist |                           |                           |                           |                           |
|----------------------------|---------------------------|---------------------------|---------------------------|---------------------------|
|                            |                           |                           |                           |                           |
|                            |                           |                           |                           |                           |
|                            |                           |                           |                           |                           |
|                            |                           |                           |                           | Certify                   |
| Student ID                 | Never Attended            | 🗘 Class Level             | 💲 Credits                 |                           |
| 1187407                    |                           | FRESHMAN                  | 3                         |                           |
| 0933530                    |                           | FRESHMAN                  | 3                         |                           |
|                            | Iding Permissions Wattist | Iding Permissions Waltist | Iding Permissions Waltist | Iding Permissions Wattist |

c. Click "submit" when the confirmation message appears on the screen.

| t<br>ERSITY UNION                             |                                                                   |                        |  |
|-----------------------------------------------|-------------------------------------------------------------------|------------------------|--|
| lable () 0/2/1                                |                                                                   |                        |  |
| ates                                          |                                                                   |                        |  |
| 1 of 1                                        |                                                                   |                        |  |
| Never Attended Report Grading Permissions Wai | tlist                                                             |                        |  |
|                                               | Certify Attendance                                                |                        |  |
|                                               | I certify that these students are in attendance, except those mar | ked not in attendance. |  |
| 24/SP                                         | Cancel                                                            | Submit                 |  |
|                                               |                                                                   |                        |  |
|                                               |                                                                   |                        |  |

d. After you submit the report, you will see two confirmation messages on the screen:

- A blue box with the date and time you submitted the report.
- The second confirmation will be in a green box in the upper right-hand corner of the screen. Note: Please make note that the confirmation messages will only display after you click on the submit button. A confirmation email will no longer be generated after submission.

| ) ellucian.                                        |                            |                  |               | 🕹 rutgonza [→ Si        | ign out ② Help 1                 |
|----------------------------------------------------|----------------------------|------------------|---------------|-------------------------|----------------------------------|
| ily Work · Faculty · Faculty Overview              |                            |                  |               | ✓ Never Attended Certif | ication completed successfully × |
| ection Details<br>Back to Courses                  |                            |                  |               |                         |                                  |
| CCT*2200-01: PRINCIPLES O<br>ring 2024<br>AN UNION | F ACCOUNTING I             |                  |               |                         |                                  |
| ats Available () 0/2/1                             |                            |                  |               |                         |                                  |
| adline Dates                                       |                            |                  |               |                         |                                  |
| Roster Never Attended Report Gra                   | iding Permissions Waltlist |                  |               |                         |                                  |
| 3 24/SP Attendance Certified On 6/3/2024           | \$ 10:05 AM                |                  |               |                         |                                  |
| Student Name                                       | Student ID                 | 🗘 Never Attended | 🗘 Class Level | 🗘 Credits               |                                  |
| Keanu Cougar                                       | 1187407                    | ~                | FRESHMAN      | З                       |                                  |
| Testchad Test                                      | 0933530                    |                  | FRESHMAN      | 3                       |                                  |

6. Repeat steps for each additional course roster you are certifying attendance for.